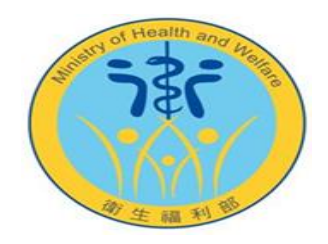

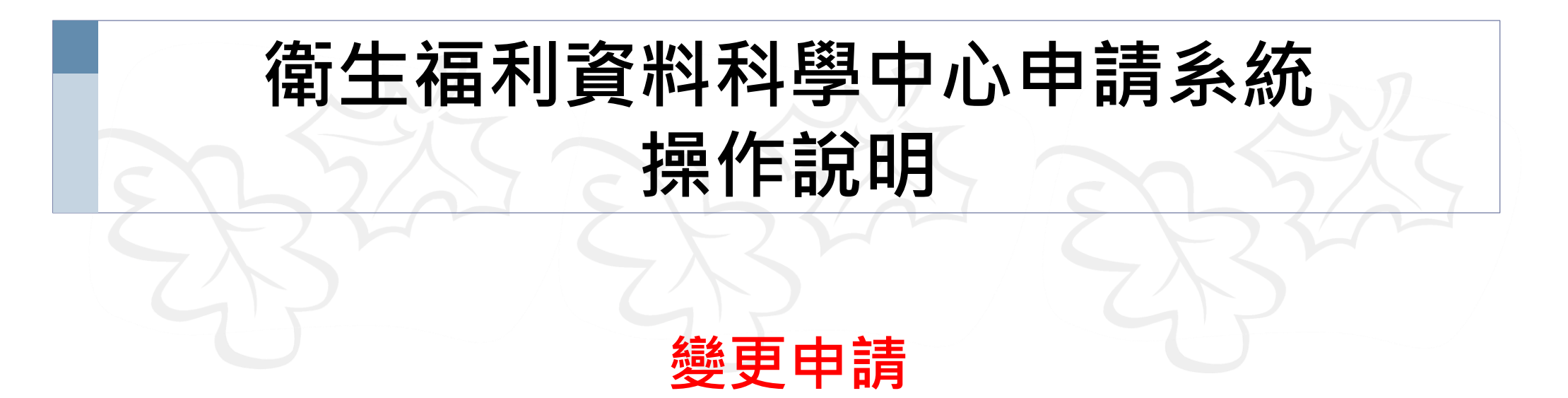

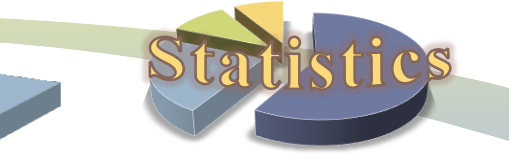

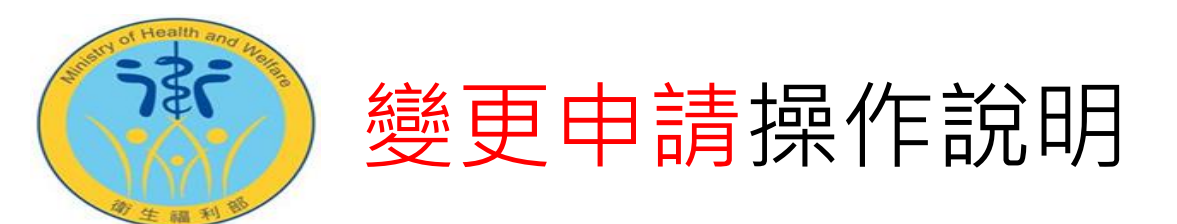

- 請先申請帳號,並且已經申請並通過新案。
- 變更申請包含:增加工作日數、人員異動、作業地點異動、異動資料檔(不含異動攜入資料)
- ◎ 注意事項:
  - 原案件若非使用本系統申請,第一次變更作業仍以紙本收件,將協助登錄案件資訊於系統中,後續即可辦 理線上申請
  - 2. 以系統申請變更案時,若無法順利送出申請單,請先勾選異動人員並補正資料後,再次送出表單。若仍無法提出申請,請向本處洽詢,聯絡窗口請見網址:https://dep.mohw.gov.tw/dos/cp-2516-59203-113.html
  - 3. 已使用本系統線上申請之新案件,後續變更請於本系統線上申請
  - 4. 欲新增或異動攜入資料之變更案件,請以紙本申請

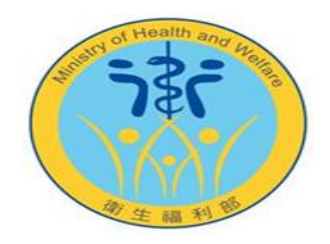

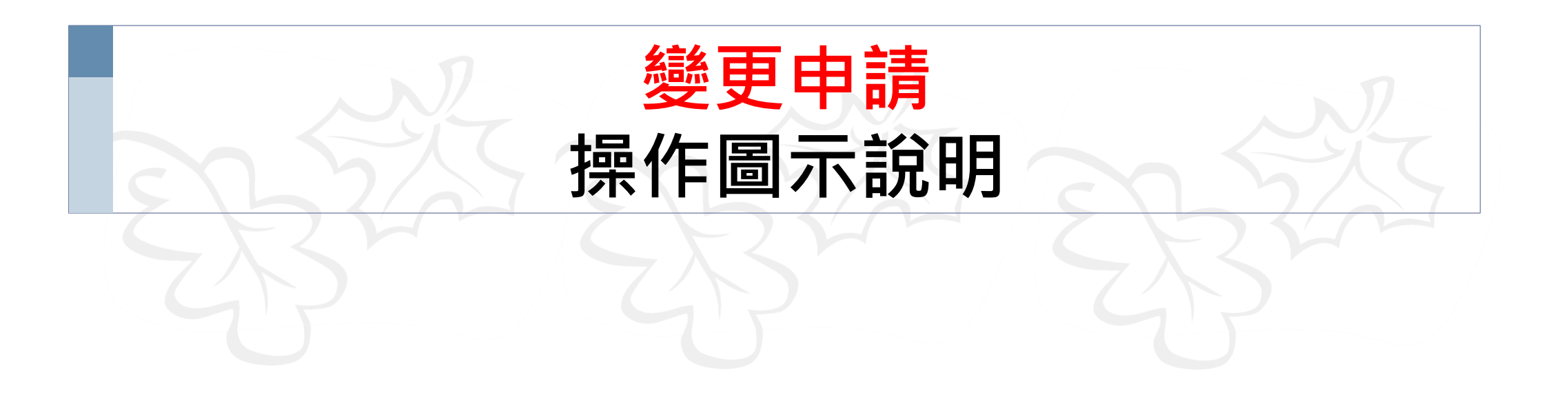

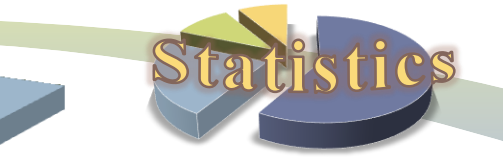

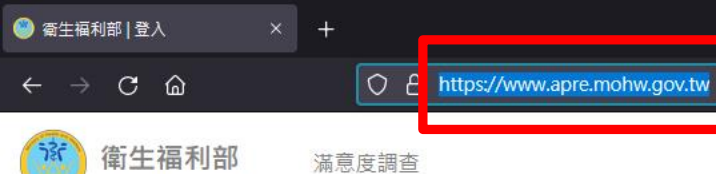

inistry of Health and Welfare

17

### 先輸入申請系統網址: https://www.apre.mohw.gov.tw

Trading Grap

H

LOGIN 🖱

獨立作業區操作預約

Monday, Jun 14, 2016 (ssue 764

v of the

n Union

# 衛生福利資料科學中心 Internal Portal

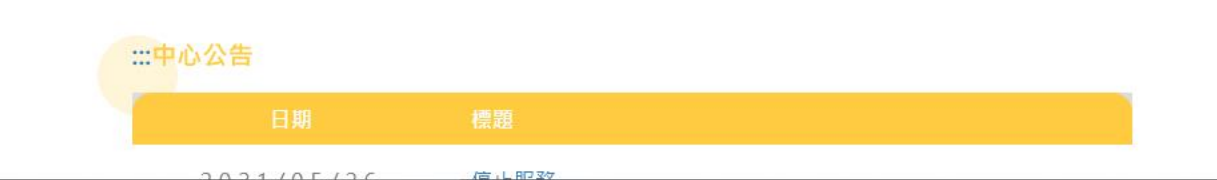

LOGIN 🕅

案件申請&結果攜出

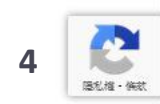

111

đ

\*

22

MTWTFSS

LOGIN 🖱

研究成果登入

23

24

25

26

27

28 29

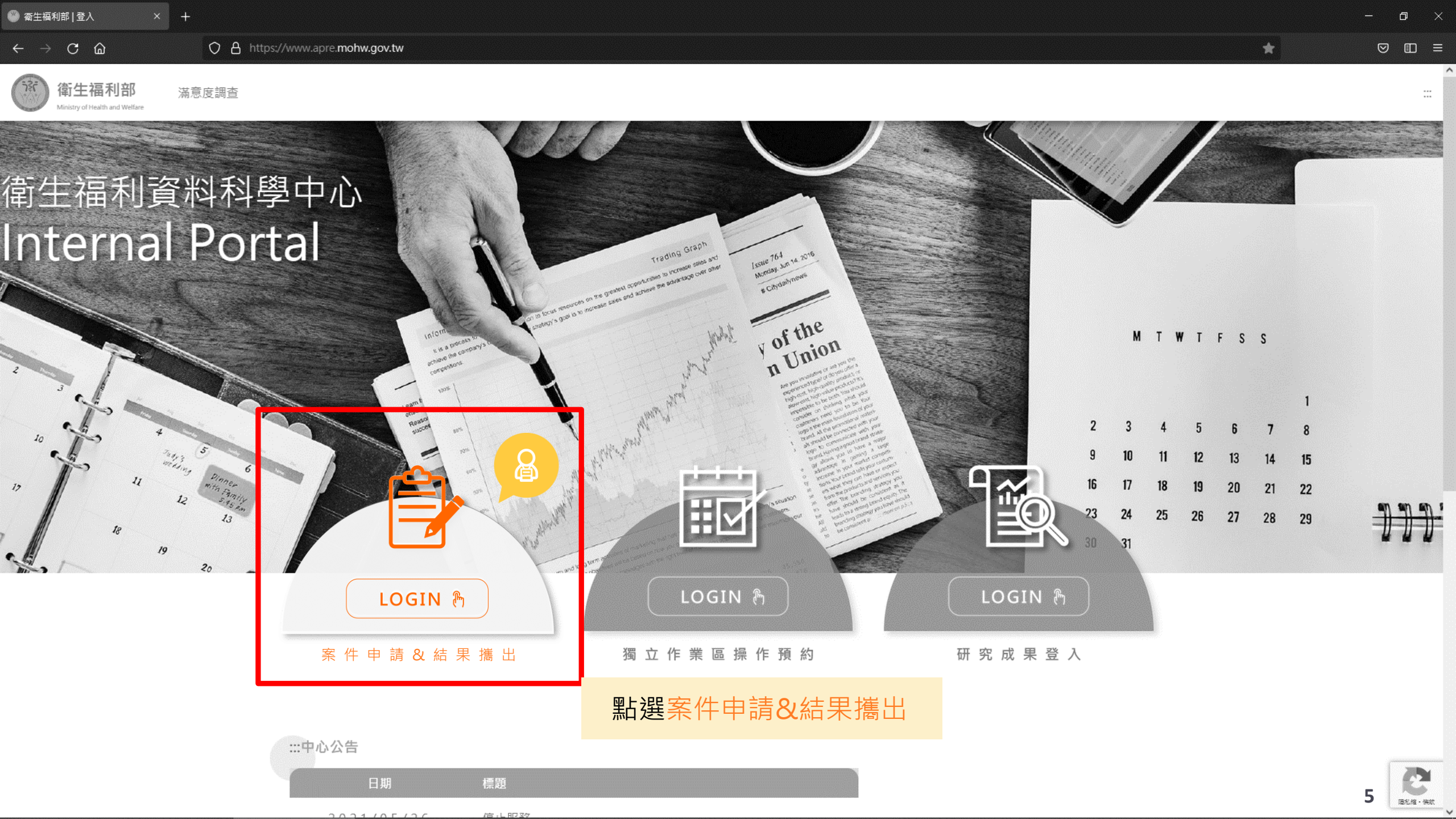

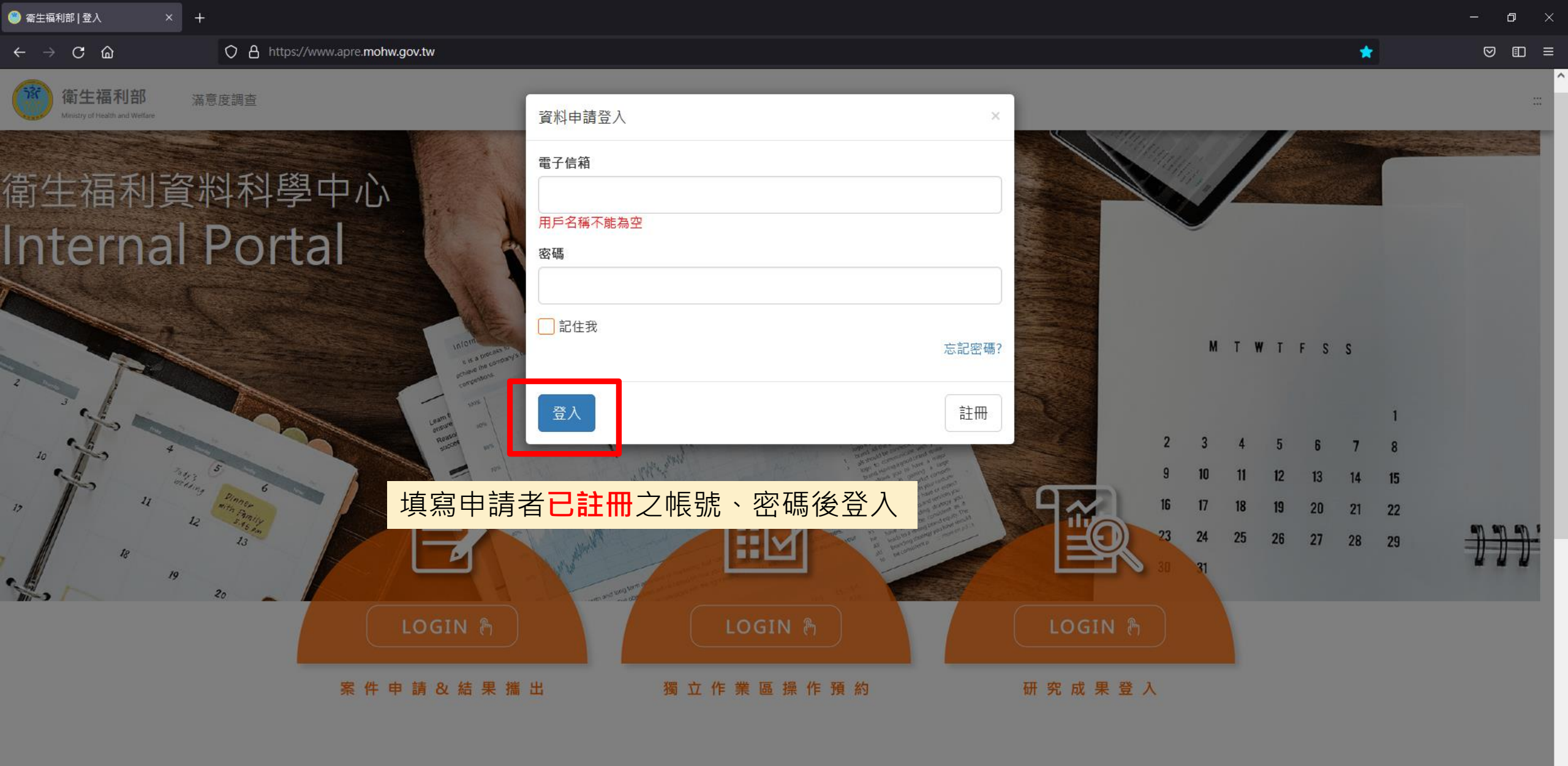

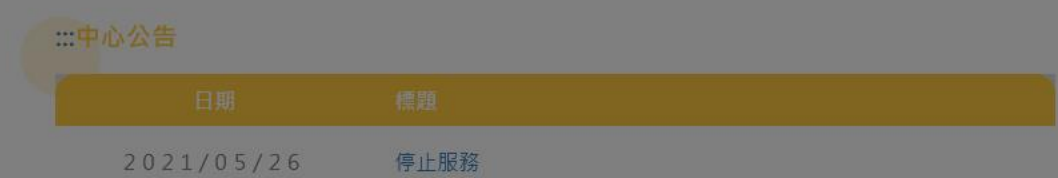

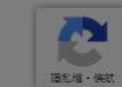

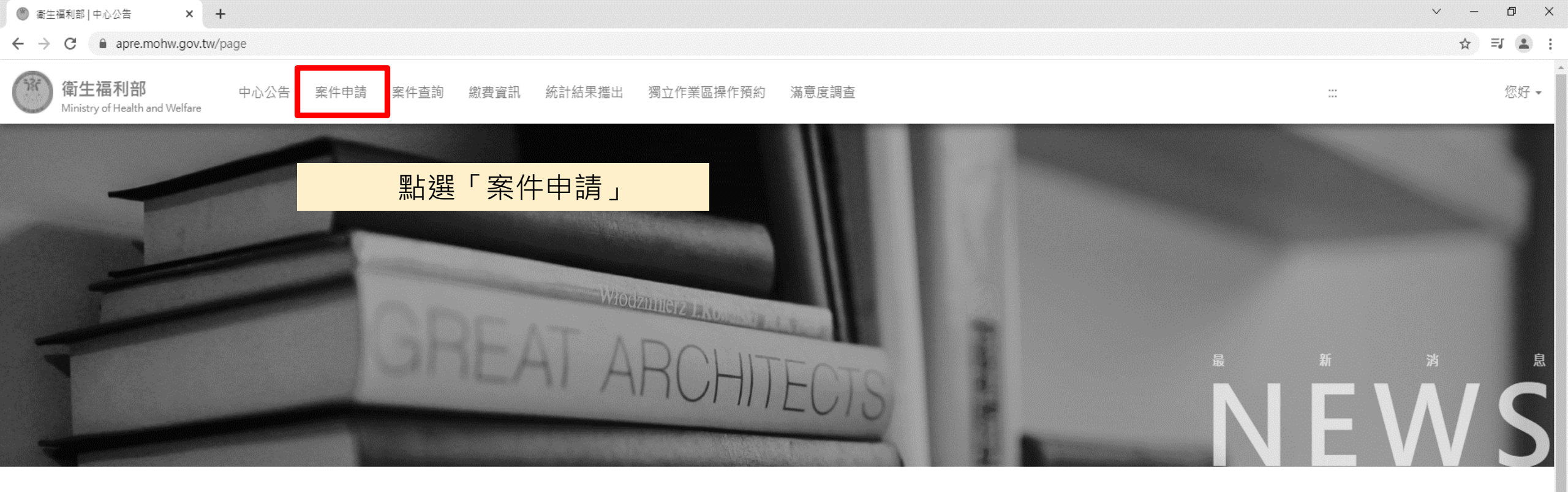

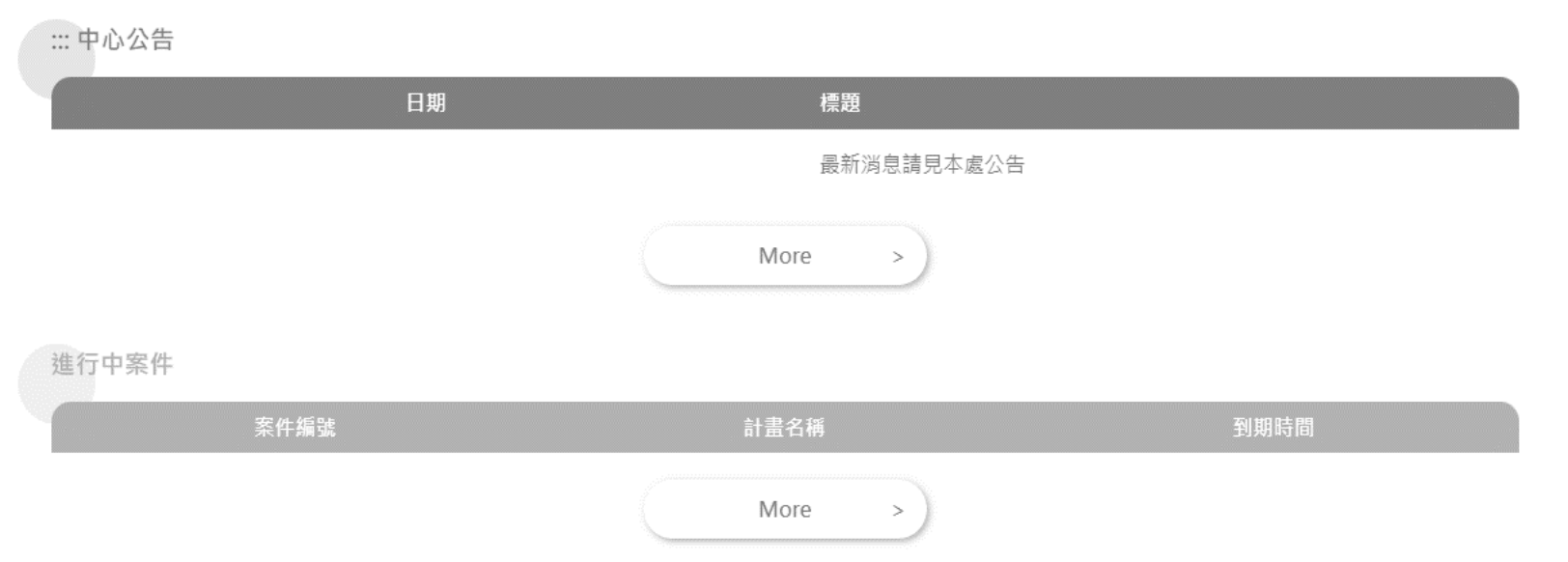

| 衛生福利部   中心公告                                           | × +                 |       |      |      |        |           |       | v – | đ  | ×              |
|--------------------------------------------------------|---------------------|-------|------|------|--------|-----------|-------|-----|----|----------------|
| $\leftrightarrow$ $\rightarrow$ C $\cong$ apre.mohw.go | ov.tw/Frontend/Case | Apply |      |      |        |           |       | ☆   | I  | :              |
| 衛生福利部<br>Ministry of Health and Welfa                  | 中心公告<br>are         | 案件申請  | 案件查詢 | 繳費資訊 | 統計結果攜出 | 獨立作業區操作預約 | 滿意度調查 |     | 您如 | <del>7</del> • |

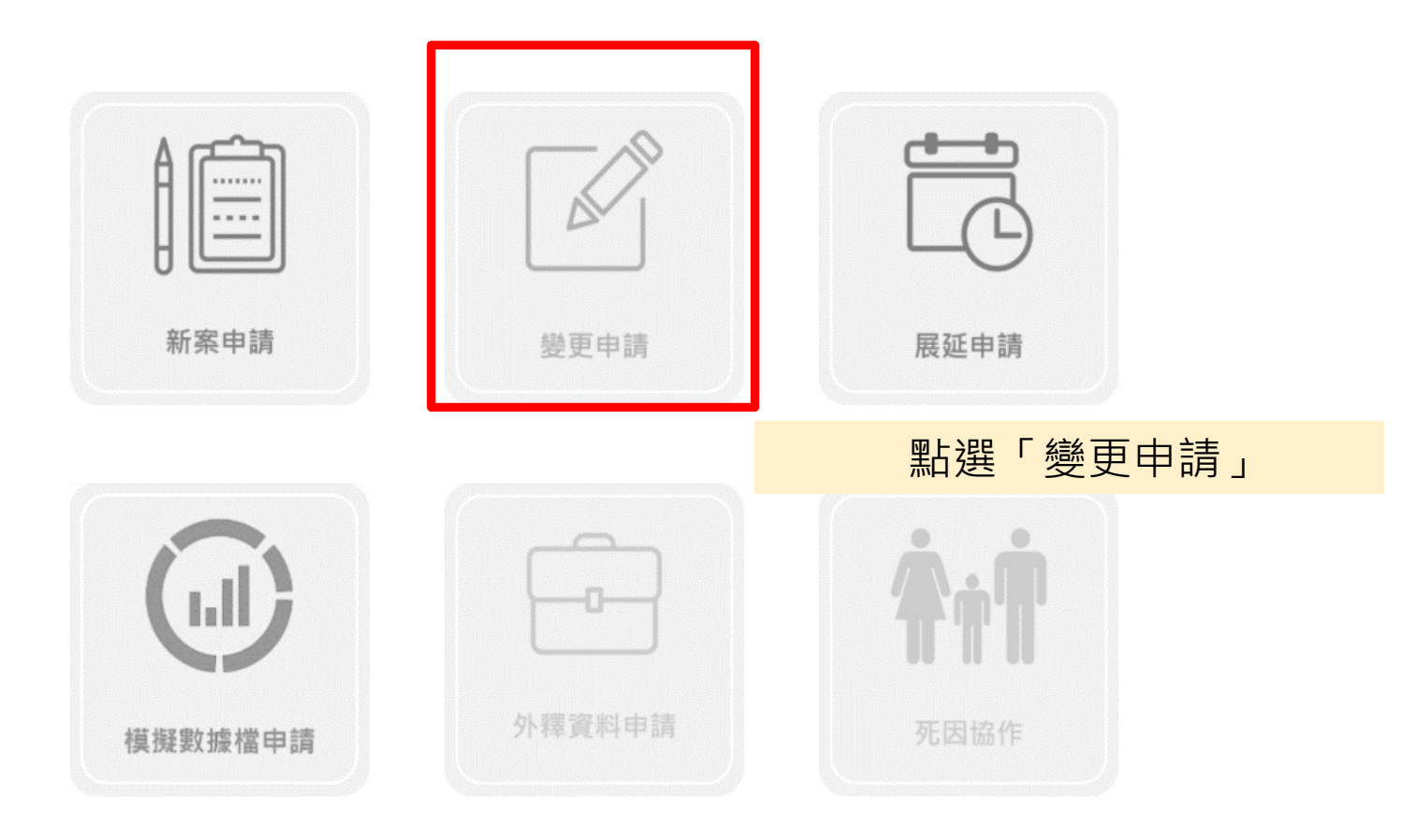

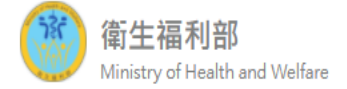

....

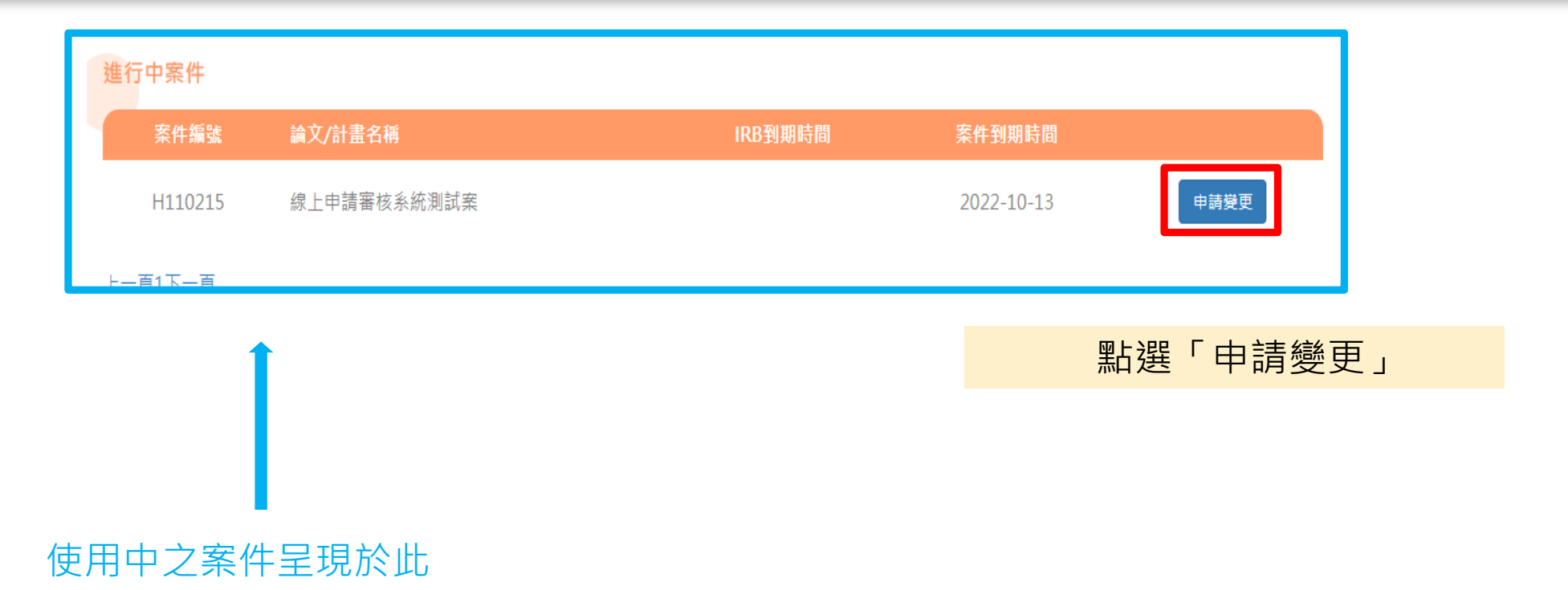

# 1 - 2 - 3 - 4 - 5 - 6 - 7

 一、申請變更衛生福利資料科學中心(以下簡稱本中心)原申請內容時,應填具申請單,向衛生福利部統計處(以下簡稱本處)提出申請;本處受理申請時,得視 實際申請內容及目的、用途予以審核,並依據「衛生福利統計資料整合應用服務收費標準」予以核算費用。

二、運用申請資料撰寫之一切論著(如會議論文、期刊論文、博碩士論文、專書或其他等),應載明資料出處,並由計畫主持人及申請人負責於出版或發表後提供 一份論著紙本或電子檔予本中心;未提供者,本處得拒絕其下次申請案。

三、使用者如須使用特殊軟體者,應事先提出申請,並出示相關軟體正本授權文件。

| 一、申請者資料(限本國籍) |            |          |
|---------------|------------|----------|
| 原申請單序號        |            |          |
| 姓名            | 職稱         |          |
|               |            |          |
| 服務機構          | 身分證字號      |          |
|               | A123456789 |          |
| 服務單位          | 聯絡電話       |          |
| ST            | 0987654321 |          |
| 電子郵件          |            |          |
|               |            |          |
| 服務機構地址        |            | 聯絡人資訊可更動 |
| 1             |            |          |
| 聯絡人姓名         | 連絡人職稱      |          |
| 3             | 2          |          |
| 聯絡人電話         | 連絡人E-Mail  |          |
| 4             |            |          |

10

.

,您好 -

....

|                                                                                                    | ← → C ( apre.mohw.gov.tw/Frontend/Case/             | ApplyAPP003/H1102                        |                  | ☆ =  |
|----------------------------------------------------------------------------------------------------|-----------------------------------------------------|------------------------------------------|------------------|------|
| 展示         第二         第二 <td><b>衛生福利部</b>中心公告<br/>Ministry of Health and Welfare</td> <td>案件申請 案件查詢 繳費資訊 統計結果攜出 獨立作業區操作預約</td> <td>滿意度調查</td> <td> 您好 ~</td>                                                                                                    | <b>衛生福利部</b> 中心公告<br>Ministry of Health and Welfare | 案件申請 案件查詢 繳費資訊 統計結果攜出 獨立作業區操作預約          | 滿意度調查            | 您好 ~ |
| 西京     「「「」」     「「」」     「「」」     「「」」     「「」」     「「」」     「「」」     「「」」     「「」」     「「」」     「「」」     「「」」     「「」」     「「」」     「「」」     「「」」     「「」」     「「」」     「「」」     「「」」     「「」」     「「」」     「「」」     「「」」     「「」」     「「」」     「「」」     「「」」     「「」」     「「」」     「「」」     「「」」     「「」」     「「」」     「「」     「「」     「「」     「「」     「「」     「「」     「「」     「「」     「「」     「「」     「「」     「「」     「「」     「「」     「「」     「「」     「「」     「「」     「「」     「「」     「「」     「「」     「「」     「「」     「「」     「「」     「「」     「「」     「「」     「「」     「「」     「「」     「「」     「「」     「「」     「「」     「「」     「「」     「「」     「「」     「「」     「「」     「「」     「「」     「「」     「「」     「「」     「「」     「」     「「」     「」     「「」     「「」     「「」     「「」     「」     「「」     「」     「「」     「「」     「「」     「「」     「「」     「」     「「」     「」     「「」     「「」     「「」     「」     「「」     「」     「」     「「」     「」     「「」     「」     「」     「」     「」     「」     「」     「」     「」     「」     「」     「」     「」     「」     「」     「」     「」     「」     「」     「」     「」     「」     「」     「」     「」     「」     「」     「」     「」     「」     「」     「」     「」     「」     「」     「」     「」     「」     「」     「」     「」     「」     「」     「」     「」     「」     「」     「」     「」     「」     「」     「」     「」     「」     「」     「」     「」     「」     「」     「」     「」     「」     「」     「」     「」     「」     「」     「」     「」     「」     「」     「」     「」     「」     「」     「」     「」     「」     「」     「」     「」     「」     「」     「」     「」     「」     「」     「」     「」     「」     「」     「」     「」     「」     「」     「」     「」     「」     「」     「」     「     「」     「」     「」     「」     「」     「」     「」     「」     「」     「」     「」     「」     「」     「」     「」     「」     「」     「」     「」     「」     「」     「」     「」     「」     「」     「」     「」     「」     「」     「」     「」     「」     「」     「」     「」     「」     「」     「」     「」     「」     「」     「」     「」     「」     「」     「」     「」     「」     「」     「」     「」     「」     「」     「」                                                                      |                                                     | <b>版 / 资 ( ) </b>                        |                  |      |
| <ul> <li>●協人校名</li> <li>●協人人名</li> <li>●協人人名</li> <li>●協人人名</li> <li>●協人人名</li> <li>●協人人名</li> <li>● 昭介派の2012</li> <li>● 昭介派の2017</li> <li>● 昭介派の2017</li> <li>● 昭介</li></ul> |                                                     | 無提供                                      |                  |      |
| 「個       取描         開始人電話       「道路人E-Mail         087054321       ③mohusgoutu         明知時及期途       ●「「「」」」         ● 「「「」」」       ●「「」」」         ● 「「」」」       ●「「」」」         ● 「「」」」       ●「「」」」         ● 「「」」」       ●「」」         ● 「「」」」       ●「」」         ● 「」」       ●「」」         ● 「」」       ●「」」         ● 「」」       ●「」」         ● 「」」       ●「」」         ● 「」」       ●「」」         ● 「」」       ●「」」         ● 「」」       ●「」」         ● 「」」       ●「」」         ● 「」」       ●「」」         ● 「」」       ●「」」         ● 「」」       ●「」」         ● 「」」       ●「」」         ● 「」」       ●「」」         ● 「」」       ●「」」         ● 「」」       ●「」」         ● 「」       ●「」」         ● 「」       ●「」」         ● 「」       ●「」」                                                                                                    |                                                     | 聯絡人姓名                                    | 連絡人職稱            |      |
| 離仏 気話<br>ゆぎた54321<br>ゆ mohwgoxtw<br>研究目的及用は<br>小 研究計畫<br>正年位<br>計畫語<br>計量名稿<br>単位 場別<br>べ 学校市電位<br>解工作日数 100 日<br>申請1年内結案<br>」 受快稿1年内は国者 - 設備使用費由每4小時(平天)700元間降為500元,且該親監件後娘不得提出順溢申請,)<br>件葉出数<br>べ 予む選載中心<br>目上程目「丁二」上任                                                                                                    |                                                     | 陳                                        | 教授               |      |
| 099754321       ●mohw.govt/v         研究目的及用途       ●         ● Texpile       図         否定       ●         計畫通常       ●         計畫名稿       ●         學如常位       ●         所定日数 100 日       ●         申論1年內結案者、紛俱使用費由每4小時(半天)700元調降為500元,且該親案件後續不得提出展延申請。)       ●         作葉电路       ●         ① 包(申請1年內結案者、紛俱使用費由每4小時(半天)700元調降為500元,且該親案件後續不得提出展延申請。)       ●         ●       予想資料中心                                                                                                    |                                                     | 聯絡人電話                                    | 連絡人E-Mail        |      |
| 研究目的及用地<br>● 研究計畫<br>要託単位<br>■<br>計量指数<br>■<br>単位類別<br>● 学師單位<br>作案日数<br>所訂工作日對 100 日<br>■確訂工作日對 100 日<br>■確訂工作日對 100 日<br>■確訂工作日對 100 日<br>■確訂工作日對 100 日<br>■確訂工作日對 100 日<br>■確訂工作日對 100 日<br>■確訂工作日對 100 日<br>■確訂工作日對 100 日<br>■確訂工作日對 100 日<br>■確訂工作日對 100 日<br>■確訂工作日對 100 日<br>■確訂工作日對 100 日<br>■確訂工作日對 100 日<br>■確訂工作日對 100 日<br>■確訂工作日對 100 日<br>■確訂工作日對 100 日<br>■ 確訂工作日對 100 日<br>■ 確訂工作日對 100 日<br>■ 確訂工作日對 100 日<br>■ 確訂工作日對 100 日                                                                                                    |                                                     | 0987654321                               | @mohw.gov.tw     |      |
| <ul> <li>● 研究計畫<br/>表託單位</li> <li>&gt;&gt;&gt;&gt;&gt;&gt;&gt;&gt;&gt;&gt;&gt;&gt;&gt;&gt;&gt;&gt;&gt;&gt;&gt;&gt;&gt;&gt;&gt;&gt;&gt;&gt;&gt;&gt;&gt;&gt;&gt;&gt;</li></ul>                                                                                                    |                                                     | 研究目的及用涂                                  |                  |      |
| <ul> <li>委託單位</li> <li>計畫連號</li> <li>計畫名稱</li> <li>單位 鴉別</li> <li>愛 參斯單位</li> <li>作業日數</li> <li>預訂工作目數 100 日</li> <li>申請1年內結案者,該個使用豐田每4小時(半天)700元購降為500元,且該類案件後續不得提出展延申請。)</li> <li>作業感點</li> <li>◆ 本部貿利中心</li> </ul>                                                                                                    |                                                     | ✓ 研究計畫                                   |                  |      |
| 計量補助<br>計量不可<br>型位類別<br>④ 學紙單位<br>作業日数<br>預計作日数100日<br>申請1年內結案<br>● 是「博11年內結案者,設備使用費由每4小時(半天)700元期降為500元,且該類案件後續不得提出展延申請。)<br>作業地話<br>● 本部資料中心                                                                                                    |                                                     | 委託單位                                     |                  |      |
| ■ 1 唐 1932<br>計畫名稿<br>単位類別<br>② 録版單位<br>作葉日数<br>預計工作日款 100 日<br>申請1年內結案<br>□ 是(申請1年內結案者,設備使用費由每4小時(半天)700元請降為500元,且該類案件後續不得提出展延申請。)<br>作葉地點<br>③ 本都資料中心                                                                                                    |                                                     | 計畫編時                                     |                  |      |
| 計畫名稱<br>單位類別<br>● 學術單位<br>作業日數<br>預計工作日數 100 日<br>申請1年內結案<br>■ 是(申請1年內結案者,設備使用費由每4小時(半天)700元調降為500元,且該類案件後續不得提出展延申請。)<br>作業地點<br>● 本部資料中心                                                                                                    |                                                     |                                          |                  |      |
| 単位類別<br>● 登録単位<br>作業日数<br>預計工作日数 100 日<br>申請1年内結案<br>■ 是(申請1年内結案者,設備使用費由毎4小時(半天)700元調降為500元,且該類案件後續不得提出展延申請。)<br>作業地點<br>● 本部資料中心                                                                                                    |                                                     | 計畫名稱                                     |                  |      |
| <ul> <li>単位類別</li> <li></li></ul>                                                                                                    |                                                     |                                          |                  |      |
| <ul> <li>● 御御單位</li> <li>作業日數</li> <li>預計工作日數 100 日</li> <li>申請1年內結案</li> <li>● 是(申請1年內結案者,設備使用費由每4小時(半天)700元調降為500元,且該類案件後續不得提出展延申請。)</li> <li>作業地點</li> <li>● 本部資料中心</li> </ul>                                                                                                    |                                                     | 單价麵別                                     |                  |      |
| 作業日數<br>預計工作日數 100 日<br>申請1年內結案<br>● 是(申請1年內結案者,設備使用費由每4小時(半天)700元調降為500元,且該類案件後續不得提出展延申請。)<br>作業地點<br>✓ 本部資料中心                                                                                                    |                                                     | <ul> <li>✓ 學術單位</li> </ul>               |                  |      |
| 預計工作日數 100 日<br>申請1年內結案<br>□ 是(申請1年內結案者,設備使用費由每4小時(半天)700元調降為500元,且該類案件後續不得提出展延申請。)<br>作業地點<br>ジ 本部資料中心<br>■ 上決児 「 丁 ↓ 上                                                                                                    |                                                     | 作業日數                                     |                  |      |
| 申請1年內結案<br>□ 是(申請1年內結案者,設備使用費由每4小時(半天)700元調降為500元,且該類案件後續不得提出展延申請。)<br>作業地點<br>✓ 本部資料中心                                                                                                    |                                                     | 預計工作日數 100 日                             |                  |      |
| <ul> <li></li></ul>                                                                                                    |                                                     | 申請1年內結案                                  |                  |      |
| 作業地點<br>✓ 本部資料中心                                                                                                    |                                                     | □是(申請1年內結案者,設備使用費由每4小時(半天)700元調降為500元,且  | 該類案件後續不得提出展延申請。) |      |
|                                                                                                    |                                                     | 作業地點                                     |                  |      |
|                                                                                                    |                                                     | ✔ 本部資料中心                                 |                  |      |
|                                                                                                    |                                                     |                                          |                  |      |
|                                                                                                    |                                                     | 影耀「下———————————————————————————————————— | т. <u>н</u>      |      |
|                                                                                                    |                                                     |                                          | 長一日              |      |

∨ – ⊡ ×

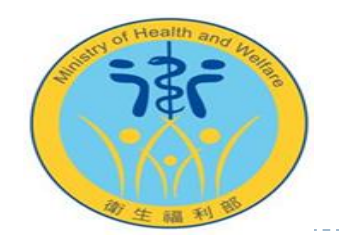

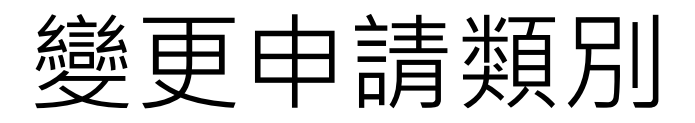

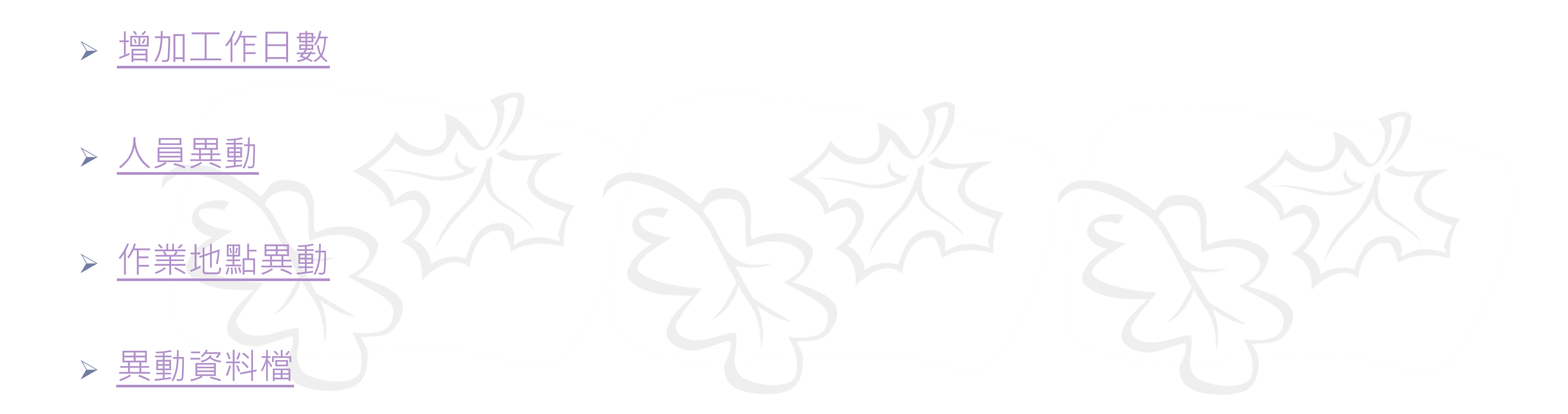

註1:以上變更項目請先以紙本申請,將協助登載系統,日後改以線上申請 註2:欲新增或異動攜入資料之變更案件,請以紙本申請

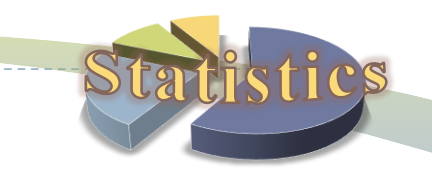

12

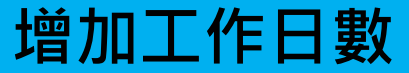

| 「「」」」「F」「」「」」「F」「」「」」」「F」「」」」」 | 統計結果攜出 獨立作業區操作預約 滿意度調查 | <br>,您好 • |
|--------------------------------|------------------------|-----------|
|                                | 衛生福利資料科學中心變更作業申請單      | <br>      |

### 2 3 4 5 6 7

| 二、變更內容(申請者資)                                                                                                    | 料)         |          |  |
|----------------------------------------------------------------------------------------------------|------------|----------|--|
| <ul> <li>✓ 増加工作日數</li> <li>變更申請資料</li> <li>新增日數 0</li> <li>● 日</li> <li>※請輸入新増日數</li> <li>原始申請資料:</li> <li>首次申請日數 20 日</li> <li>續申請 0 次,共續 0 日</li> </ul> |            | 填寫須新增之日數 |  |
| ──人員異動                                                                                                    |            |          |  |
| 作業地點異動                                                                                                    |            |          |  |
| ── 異動申請者(案件資料帳號移轉                                                                                                    | <b>章</b> ) |          |  |

費用資訊

下一步

上一步

# 人員異動:新增

....

,您好 👻

14

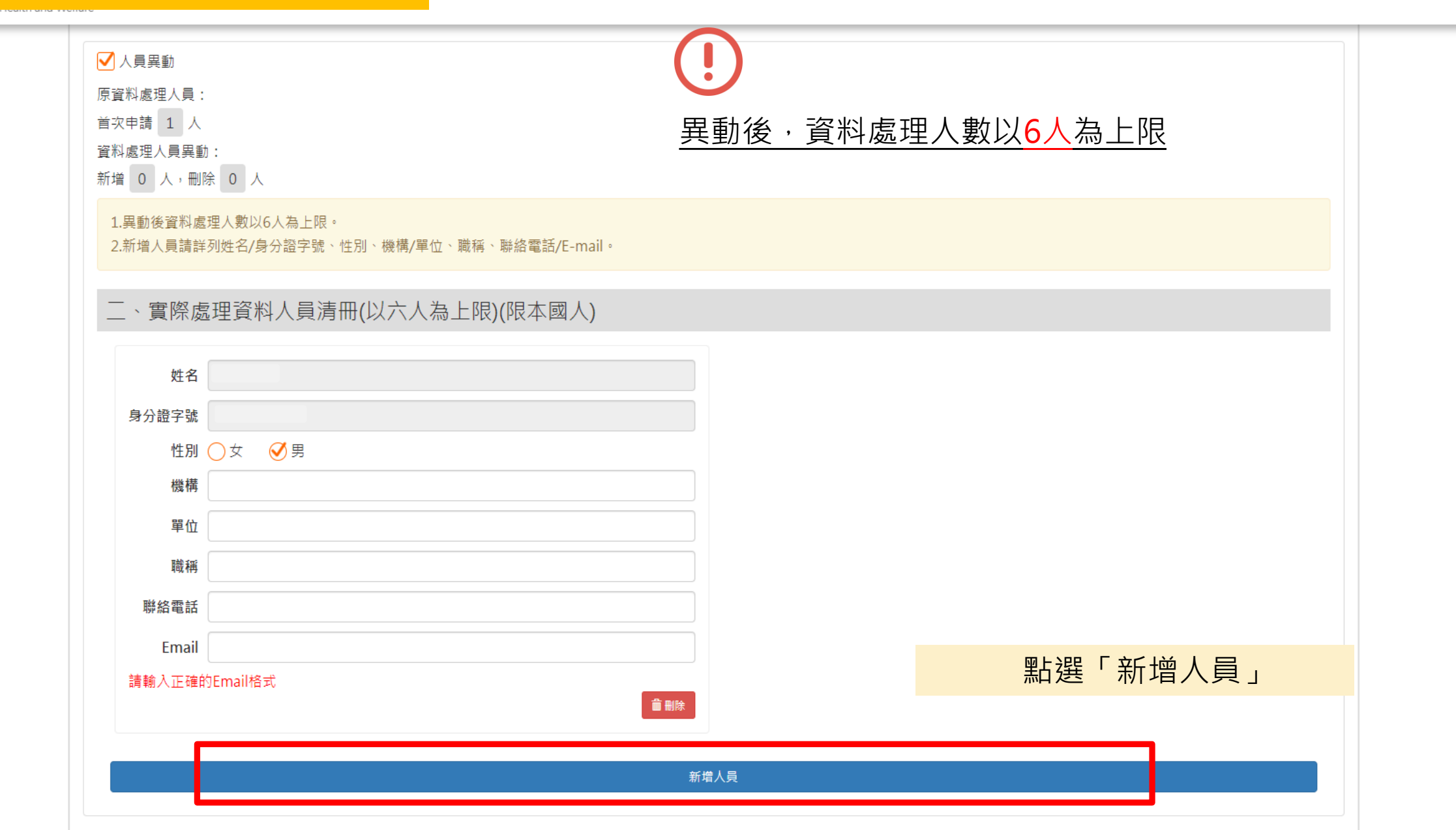

統計結果攜出 獨立作業區操作預約 滿意度調查

....

,您好 🗸

☑ 人員異動 原資料處理人員: 首次申請 1 人 波彩 虚调 人名巴勒 新增 1 人, 别除 0 人 1.異動後資料處理人數以6人為上限。 2.新增人員請詳列姓名/身分證字號、性別、機構/單位、職稱、聯絡電話/E-mail。 輸入新增人員詳細資訊 顯示此次新增之人數 二、實際處理資料人員清冊(以六人為上限)(限本國人) 姓名 姓名 陳大非 身分證字號 身分證字號 O220000002 性別 ◯ 女 ◯ 男 性別 ∅女 ○男 機構 機構 衛生福利部 單位 單位 統計處 職稱 職稱 研究助理 聯絡電話 聯絡電話 Email Email 請輸入正確的Email格式 會制除 **會** 刪除 新增人員

#### 統計結果攜出 獨立作業區操作預約 滿意度調查

# 人員異動:刪除

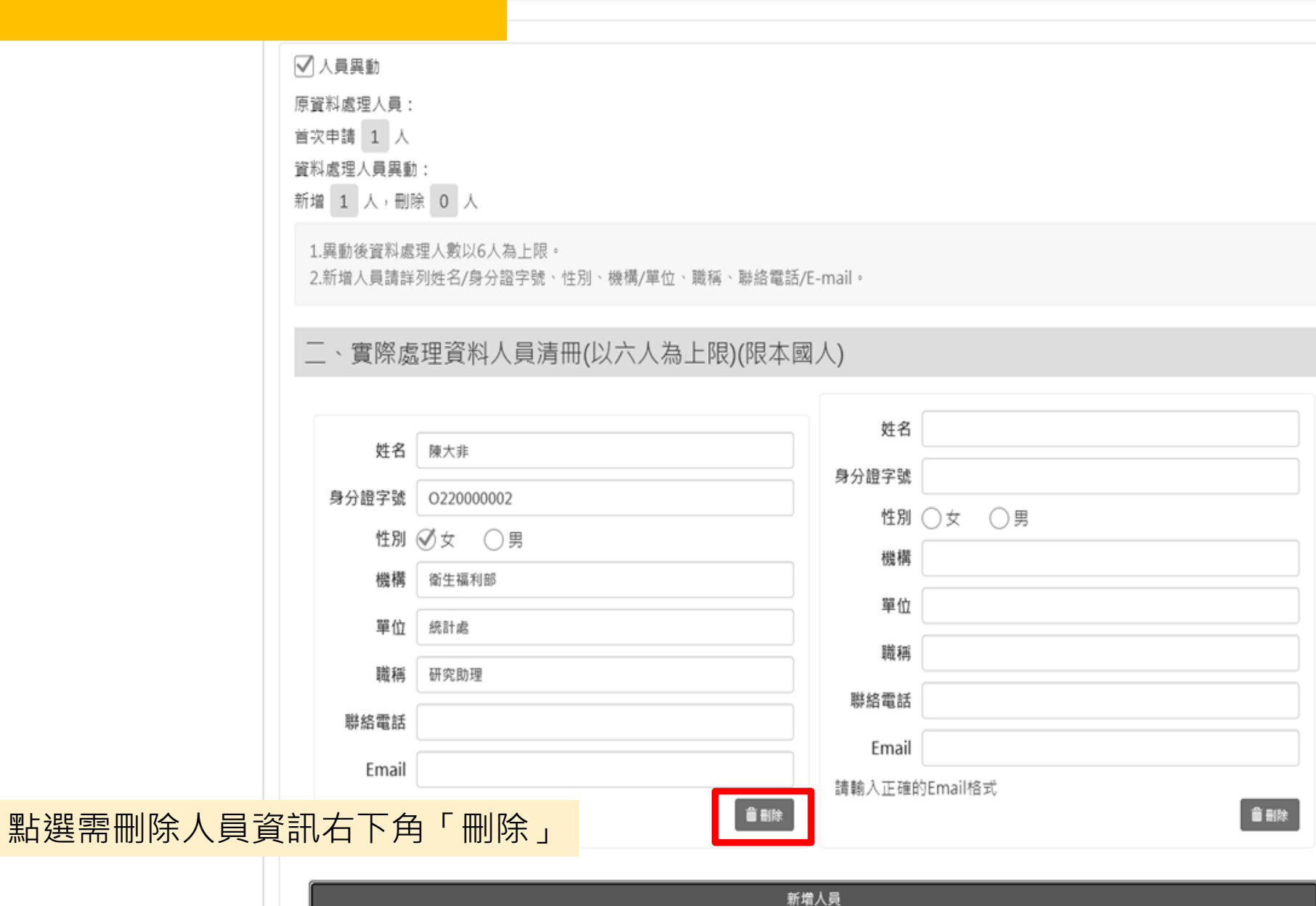

16 .

....

....

٠

,您好 👻

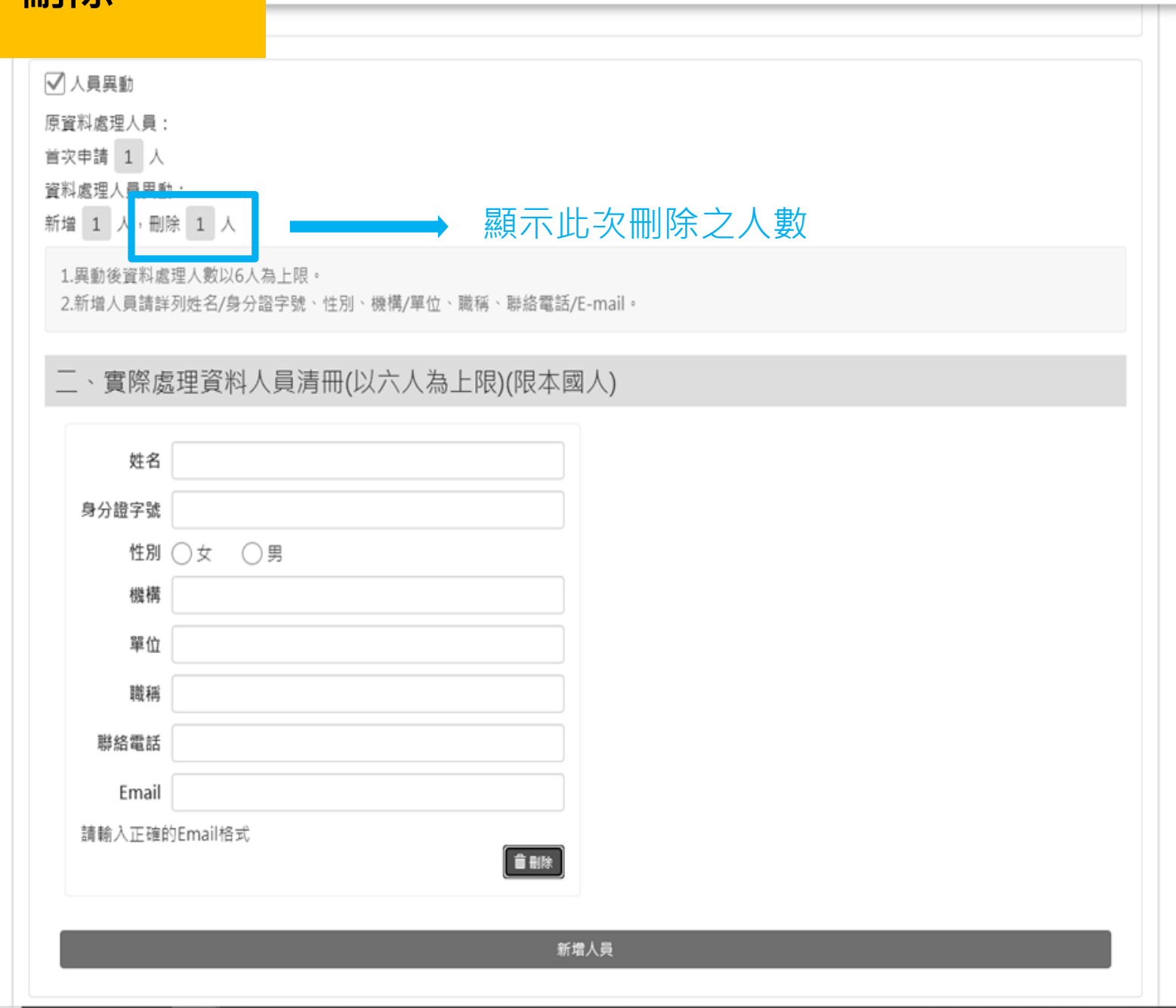

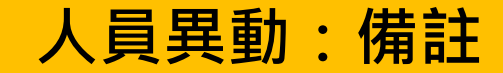

|        |           |       |  |  |  | $\vee$ | - | ٥ | ×  |  |
|--------|-----------|-------|--|--|--|--------|---|---|----|--|
|        |           |       |  |  |  | Ē      | ☆ |   | :  |  |
| 統計結果攜出 | 獨立作業區操作預約 | 滿意度調查 |  |  |  |        |   | 您 | 好▼ |  |

衛生福利資料科學中心變更作業申請單

# 

| 二、變更內容(申請者資料)   |                     |
|-----------------|---------------------|
| ☐ 增加工作日數        | ]                   |
| □人員異動           | 若誤刪除人員,可取消「人員異動」之勾選 |
| ── 作業地點異動       |                     |
| 異動申請者(案件資料帳號移轉) |                     |
|                 |                     |

| 上一步 | 下一步 |
|-----|-----|
|     |     |

# 人員異動:備註

....

٠

,您好 🕶

| ✓人員異動<br>原資料處理人員:                                                | (!)                             |  |  |  |  |  |  |
|------------------------------------------------------------------|---------------------------------|--|--|--|--|--|--|
| 首次申請 1 人<br>資料處理人員異動<br>新增 0 人,刪                                 | ■<br>重新勾選「人員異動」後,可再次操作<br>■ ● 人 |  |  |  |  |  |  |
| 1.異動後資料處理人數以6人為上限。<br>2.新增人員請詳列姓名/身分證字號、性別、機構/單位、職稱、聯絡電話/E-mail。 |                                 |  |  |  |  |  |  |
| 二、實際處                                                            | 。<br>理資料人員清冊(以六人為上限)(限本國人)      |  |  |  |  |  |  |
| 姓名                                                               | 陳大非                             |  |  |  |  |  |  |
| 身分證字號                                                            | O220000002                      |  |  |  |  |  |  |
| 性別                                                               |                                 |  |  |  |  |  |  |
| 機構                                                               | 衛生福利部                           |  |  |  |  |  |  |
| 單位                                                               | 統計處                             |  |  |  |  |  |  |
| 職稱                                                               | 研究助理                            |  |  |  |  |  |  |
| 聯絡電話                                                             |                                 |  |  |  |  |  |  |
| Email                                                            |                                 |  |  |  |  |  |  |
|                                                                  | 會刪除                             |  |  |  |  |  |  |
|                                                                  | 新增人員                            |  |  |  |  |  |  |

19

| 作業地點異動 | 作 | 業地 | 也點 | 異 | 動 |
|--------|---|----|----|---|---|
|--------|---|----|----|---|---|

|        |           |       |  |  | $\sim$ | - | ٥ | ×  |
|--------|-----------|-------|--|--|--------|---|---|----|
|        |           |       |  |  | e,     | * | 1 | :  |
| 統計結果攜出 | 獨立作業區操作預約 | 滿意度調查 |  |  |        |   | 您 | 好▼ |

winistry or realth and wenare

### 衛生福利資料科學中心變更作業申請單

# 1-2-3-4-5-6-7

| 二、變更內容(申請者資料)                                                                                                    |                                        |
|----------------------------------------------------------------------------------------------------|----------------------------------------|
| □ 増加工作日數                                                                                                    |                                        |
| 人員異動                                                                                                    | 勾選變更後作業之地點                             |
| <ul> <li>✓ 作業地點異動</li> <li>變更後作業地點:</li> <li>○ 本部資料中心</li> <li>○ 中研院分中心</li> <li>○ 國衛院分中心</li> <li>○ 慈濟分中心</li> <li>○ 長庚分中心</li> </ul> | 2 🦳 高醫分中心  🔵 陽明分中心  🔵 成大分中心   🔵 白醫大分中心 |
| ── 異動申請者(案件資料帳號移轉)                                                                                                    |                                        |

| 上一步 |
|-----|
|-----|

|               | المحاجب المحاجب المحاجب |
|---------------|-------------------------|
| <b>CD 3 1</b> |                         |
| 土土甲川          |                         |
| アマキル          |                         |

🖻 🖈 🔲 😩 :

統計結果攜出 獨立作業區操作預約 滿意度調查

....,您好▼

衛生福利資料科學中心變更作業申請單

# 1 - 2 - 3 - 4 - 5 - 6 - 7

| 二、變更內容(申請者資料)                                                                                              |                        |
|----------------------------------------------------------------------------------------------------|------------------------|
| □ 増加工作日數                                                                                                   |                        |
| ──人員異動                                                                                                    | 異動申請者前,<br>慧範中請者在計冊框 時 |
| □ 作業地點異動                                                                                                   | · 前新中前有允註冊帳號。<br>·     |
| <ul> <li>✓ 異動申請者(案件資料帳號移轉)</li> <li>新申請者帳號: 請填寫</li> <li>※新申請者需先註冊帳號</li> <li>※請於步驟七: 附件上傳【聲明書】</li> </ul> |                        |

上一步 下一步

| 里 | 勫  | 曲 | 詰  | 老 |
|---|----|---|----|---|
| 大 | 王儿 | + | 叩月 | H |

統計結果攜出 獨立作業區操作預約 滿意度調查

...

您好 🗸

衛生福利資料科學中心變更作業申請單

# 1-2-3-4-5-6-7

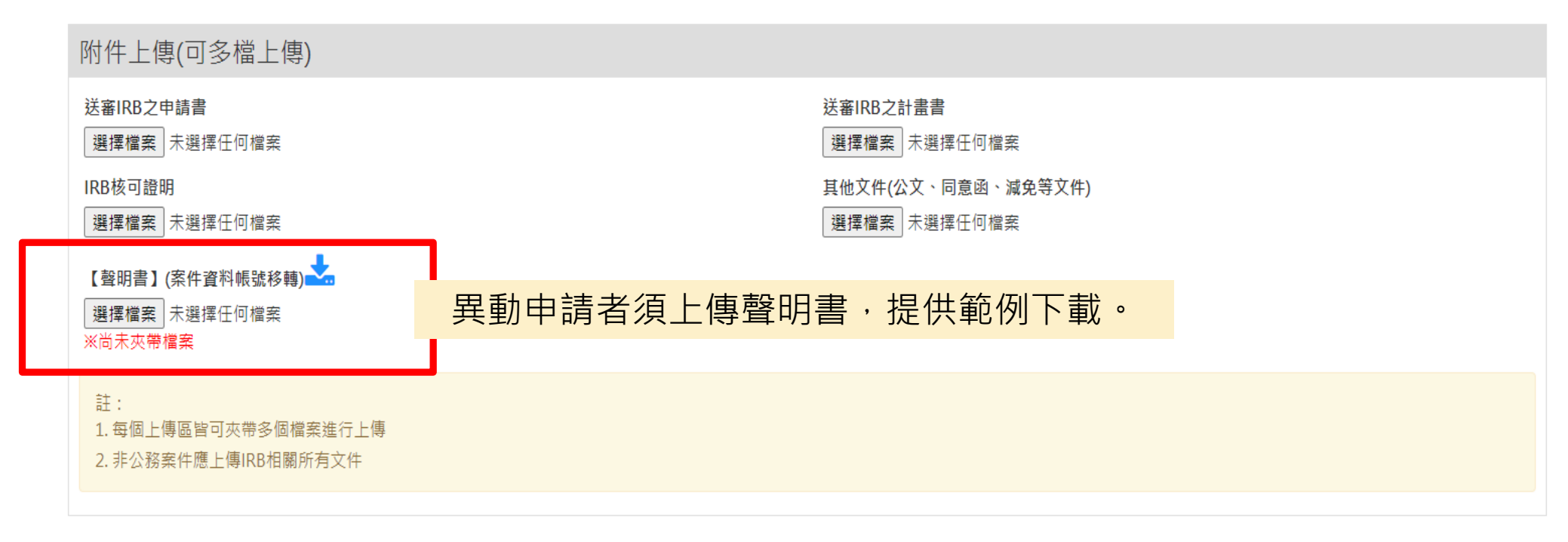

上一步

送出

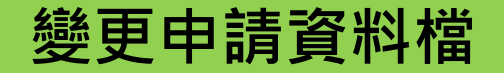

Ministry of Health and Welfare

繳費資訊 統計結果攜出 獨立作業區操作預約 滿意度調查

上一步

### 衛生福利資料科學中心變更作業申請單

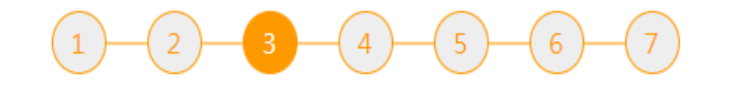

| 二、變更內容(申請使用資 | 料檔清單)                 |  |
|--------------|-----------------------|--|
| ● 變更申請資料檔內容  | 如需變更資料檔,點選「變更申請資料檔內容」 |  |
| ● 變更申請攜入資料   |                       |  |
|              |                       |  |

23

下一步

### 申請使用資料檔清單)

| ✓ 變更申請資料檔內容<br>※請進行異動                                                                                                    |
|----------------------------------------------------------------------------------------------------|
| 新增與異動的檔案數 0 個 此處會自動顯示此次異動之檔案數                                                                                                    |
| 1.變更檔案名稱、年度、總欄位數,詳列於下方欄位,請於「三、變更原因」中詳列變更之欄位,並詳述各檔案變更之原因。<br>2.需求欄位勾選表另附。                                                                                                    |
| 衛生福利資料檔(非200萬人抽樣檔)                                                                                                    |
| 抽樣檔/衛生福利資料檔                                                                                                    |
| 衛生福利資料檔(依「衛生福利統計資料整合應用服務收費標準」計費)                                                                                                    |
| <ul> <li>註:</li> <li>1.若需使用Health-01、Health-02、Health-03過半數之價位,需至本中心簡報。</li> <li>2.非本表所列檔案,需另備檔案提供單位授權使用之公文,方得進行申請。</li> <li>3. Health-12、Health-13、Health-44、Health-49、Health-50、Health-58、Health-92、Society-10、Society-12、Society-13、Welfare-1~Welfare-9每年以1,800元計,各年度提供之檔案請參考資料庫使用手冊。</li> <li>4. Health-44提供年度: 2002、2007。</li> <li>5. Health-49提供年度: 1965、1967、1970、1973、1980、1986、1992、1998、2004、2008、2012。</li> <li>6. Society-10提供年度: 2001、2005、2009、2013。</li> <li>7. Society-12提供年度: 1989、1993、1996、1999、2003、2007、2011、2015。</li> <li>8. Welfare-5提供年度: 1998、2002、2006、2011。</li> <li>10. 勾選Health-30多重死因檔之欄位序號15,及勾選Health-09出生通報檔之欄位序號25~29者,該欄位以3欄位計費。</li> <li>11.Health-44三高調查檔、Health-94三高調查檔生題式資料庫及Society-10國民健康訪問調查檔懂得與健保資料檔及死因統計檔進行比對,無法與其他資料檔同時申請。</li> <li>12.Society-17國民營養健康狀況要選調查檔懂得與健保資料檔、癌症登記檔及死因統計檔進行比對,無法與其他資料檔同時申請。</li> </ul> |
| Health-01 全民健保處方及治療明細檔_門急診<br>總欄位數: 52                                                                                                    |

• 費用資訊

\*\*\*

.

24

\*

# 變更申請資料檔:新增檔案

....

,您好 🕶

當僅得與死因統計檔及特定年度之健保資料檔進行比對,無法與其他資料檔同時申請。 13.30Clety-1/國民黨員應<br />
康狀況變遷調查檔僅得與健保資料檔、癌症登記檔及死因統計檔進行比對,無法與其他資料檔同時申請。 費用資計 Health-01 全民健保處方及治療明細檔 門急診 總欄位數:51 申請年數小計:0 申請欄位數小計:0 於欲新增申請之檔案,點選「欄位展開」 穩位展開 …由請在度 年度全選 

 1998
 1999
 2000
 2001
 2002
 2003
 2004
 2005
 2006
 2007
 2008
 2009
 2010
 2011

 2012
 2013
 2014
 2015
 2016
 2017
 2018
 2019

 ::醫別 勾選所需要之年度、欄位,並於「資料欄位需求之緣由或目的」詳述 □ 西醫 □ 中醫 □ 牙醫 Length 欄位中文說明 資料欄位需求之緣由或目的 欄位序號 欄位名稱 備註 <常用欄位> 1 FEE YM 費用年月 6 2 <常用欄位> APPL TYPE 1 申報類別 3 APPL DATE 申報日期 已加密轉碼<常用欄位> 8 4 CASE TYPE 2 案件分類 <常用欄位> 5 流水號 SEQ\_NO 8 <常用欄位> 6 CURE\_ITEM\_NO1 特定治療項目代號(一) 2 7 CURE ITEM NO2 特定治療項目代號(二) 2 8 CURE\_ITEM\_NO3 特定治療項目代號(三) 2 25 CURE ITEM NO4 特定治療項目代號(四) 9 2

# 變更申請資料檔:範例

....

٠

,您好 👻

| シャナイ田    | • 毕     | עלו טי                     | 同時申請。<br>中老年調查檔僅得與死因;<br>回民營善健康狀況將運調; | 統計檔及特  | -<br>定年度之健保資料檔進行比對<br>1健保容料燈、寫定悉記燈及死 | ,無法與其他資料檔同時申請。<br>田兹計燈进行比對,無法與其他語 | 22刘楼同陆中靖。          |  |
|----------|---------|----------------------------|---------------------------------------|--------|--------------------------------------|-----------------------------------|--------------------|--|
|          | -       | 13.500icty-171             | 與丙萬食健康秋儿発透詞。                          | 旦伯 進行分 | 建床具科倫、燈症室記倫次化                        | 四,就前備進行比對 , 無法突 具 吧 ]             | 具科倫內时中調。           |  |
|          | ŀ       | Health-01 全臣               | 民健保處方及治療明細檔_                          | 門急診(已) | 選取)                                  |                                   |                    |  |
|          | ží<br>E | 忽欄位數: 51<br>申請年數小計: )      | 22                                    |        |                                      |                                   |                    |  |
|          |         | 申請欄位數小計<br><sub>稠位展開</sub> | †: 5                                  |        |                                      |                                   |                    |  |
|          |         | :申請年度<br>✔ 年度全選            |                                       |        |                                      |                                   |                    |  |
| 6        |         | 1998 🗹 1                   | 1999 🗹 2000 🗹 2001                    | 2002   | 2003 2004 2005                       | 🗹 2006 🗹 2007 🗹 2008 🗹            | 2009 🗹 2010 🗹 2011 |  |
| <u> </u> | リ       | ¥  2012 ¥  2<br>:醫別        | 2013 2014 2015                        | 2016   | 2017 💟 2018 💟 2019                   |                                   |                    |  |
|          | 0       | ☑ 西醫 ☑ 中                   | 醫 ✔ 牙醫                                |        |                                      |                                   |                    |  |
|          |         | Heal                       | th01、04业                              | ふ需な    | 习選一格以上之                              | 之醫別欄位                             | 資料欄位需求之緣由或目的       |  |
|          |         | 1                          | FEE_YM                                | 6      | 費用年月                                 | <常用欄位>                            | - 串檔用之六欄位          |  |
|          |         | 2                          | APPL_TYPE                             | 1      | 申報頍別                                 | <常用欄位>                            | 串檔用之六欄位            |  |
|          |         | ✓ з                        | APPL_DATE                             | 8      | 申報日期                                 | 已加密轉碼<常用欄位>                       | 串檔用之六欄位            |  |
|          |         | ☑ 4                        | CASE_TYPE                             | 2      | 案件分類                                 | <常用欄位>                            | 串榴用之六欄位            |  |
|          |         | 5                          | seo no                                | 8      | 流水號                                  | <常用欄位>                            | 国際田立主題の            |  |
|          |         |                            |                                       | -      |                                      |                                   | 中個用之八個世 //         |  |
|          |         | 6                          | CURE_ITEM_NO1                         | 2      | 特定治療項目代號(一)                          |                                   |                    |  |
|          |         |                            |                                       |        |                                      |                                   |                    |  |
|          |         | 7                          | CURE_ITEM_NO2                         | 2      | 特定治療項目代號(二)                          |                                   |                    |  |

特定治療項目代號(四)

9

CURE\_ITEM\_NO4

2

26 TOP

÷

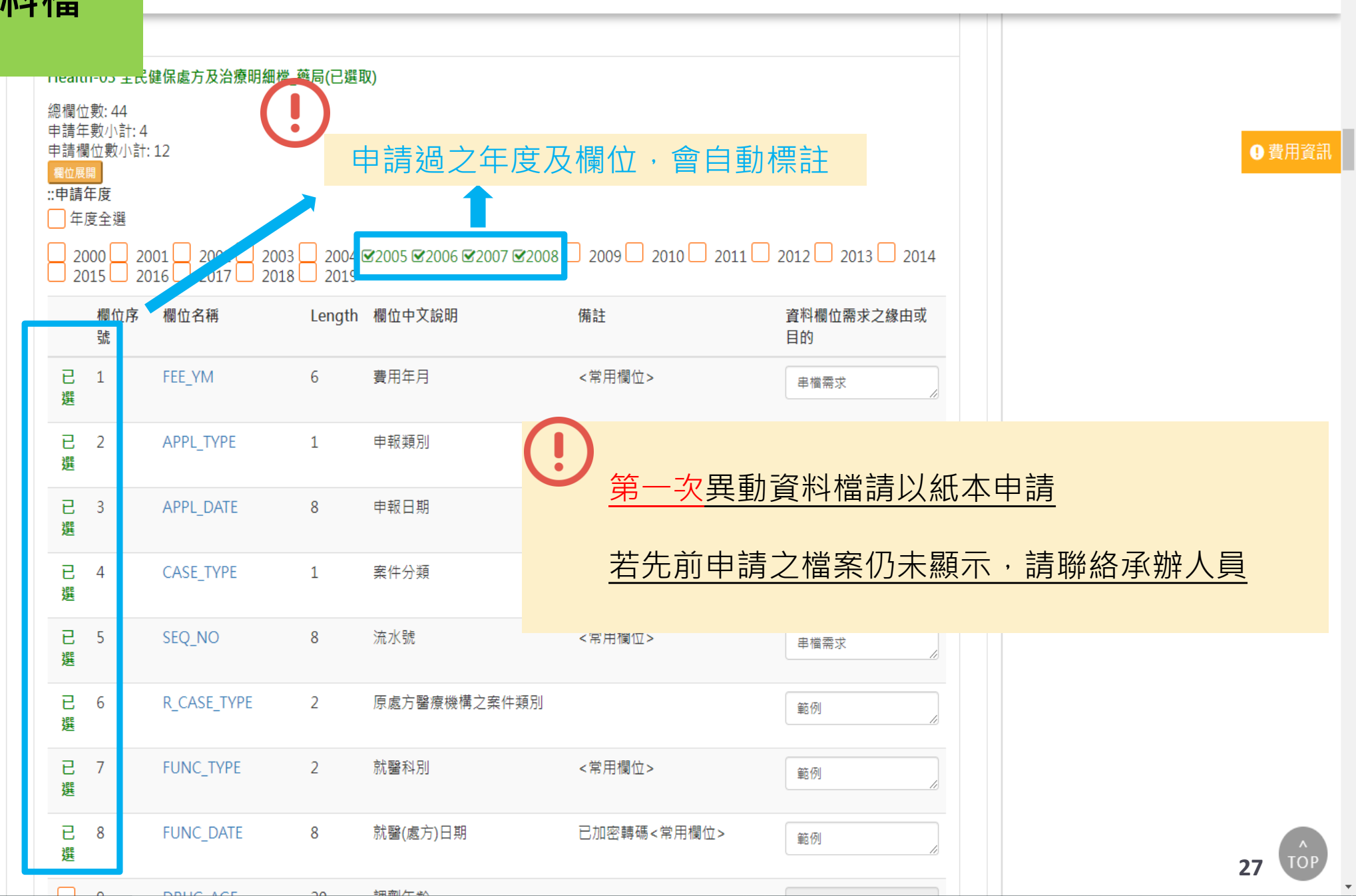

,您好 🔻

....

#### 繳費資訊 統計結果攜出 獨立作業區操作預約 滿意度調查

 $\vee$ o × -

#### ☆ ⊒ 🔒 :

.

,您好 💌

| 申請欄位數小計: 0<br>欄位展開                                                                       |      |
|------------------------------------------------------------------------------------------|------|
| Welfare-15 性侵害通報明細檔(需提供單位授權使用之公文)                                                        |      |
| 總欄位數: 30<br>申請年數小計: 0<br>申請欄位數小計: 0<br>概位展開                                              | ●費用酒 |
| Welfare-16                                                                               |      |
| 總欄位數:15<br>申請年數小計:0<br>申請欄位數小計:0<br>獨位展開                                                 |      |
| Welfare-17 弱勢兒童及少年生活扶助核定名冊(需提供單位授權使用之公文)<br>總欄位數:16<br>申請年數小計:0<br>申請欄位數小計:0<br>穩位展開     |      |
| Welfare-18 弱勢家庭兒童及少年緊急生活扶助核定名冊(需提供單位授權使用之公文)<br>總欄位數:16<br>申請年數小計:0<br>申請欄位數小計:0<br>優位展開 |      |
|                                                                                          |      |

### 衛生福利資料科學中心變更作業申請單

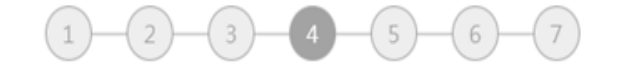

# (!)

### 主題式資料庫變更·同前述方式

| 衛生福利資料檔(依「衛生福利統計資料整合應用服務收費標準」計費)                                                                                                  |
|----------------------------------------------------------------------------------------------------|
| 大腸直腸癌 女性乳癌 前列腺癌 紅斑性狼瘡 高血壓 腦癌 慢性腎臟病 慢性腎臟衰竭 糖尿病 三高調查檔 精神疾病                                                                          |
| <pre>::申請年度 2001 2002 2003 2004 2005 2006 2007 2008 2009 2010 2011 2012 2013 2014 2015 2016 2017 ::請填寫追蹤年數、起迄年 請先選擇組別(申請年度)</pre> |
| Health-82-1 大腸直腸癌主題式資料庫_全民健保處方及治療明細檔_門急診<br>總欄位數: 52<br>申請欄位數小計: 0<br>尾位展開                                                        |
| Health-82-2 大陽直陽癌主題式資料庫_全民健保處方及治療明細檔_西醫住院<br>總欄位數: 85<br>申請欄位數小計: 0<br>聚位展開                                                       |
| Health-82-3 大陽直陽癌主題式資料庫_全民健保處方及治療明細檔_藥局<br>總欄位數: 45<br>申請欄位數小計: 0<br>概位展開                                                         |

Health-82-4 大腸直腸癌主題式資料庫\_全民健保處方及治療醫令明細檔\_門急診

• 費用資訊

29

÷

,您好 🕶

....

#### ☆ 🗊 🏩

,您好 🔻

| 「「「」」「「」」「」」「「」」」「「」」」「「「」」」「「」」」「「」」                                                                    | <br>,您好 • |
|----------------------------------------------------------------------------------------------------|-----------|
| 申請欄位數小計:0<br>氟位展開 Health-82-10 大陽直陽癌主題式資料庫_癌症登記檔 LF(2007-2017) 總欄位數:106 申請欄位數小計:0 氟位展開                   | ● 費用資訊    |
| Health-82-11 大陽直陽癌主題式資料庫_癌症登記檔 SF(2007-2017)<br>總欄位數: 36<br>申請欄位數小計: 0<br>嘴位展開                           |           |
| Health-82-12 大陽直陽癌主題式資料庫_癌症登記檔 TCDB(2002年-2006年)<br>總欄位數: 65<br>申請欄位數小計: 0<br>獨位展開                       |           |
| Health-82-13 大陽直陽癌主題式資料庫_癌症登記年報檔(1979~2017)<br>總欄位數: 13<br>申請欄位數小計: 0<br><sup>氟位展開</sup>                 |           |
| 註:<br>1.僅勾選上述檔案之常用欄位者,費用以「該組年數 x 一百八十元」計。<br>2.「可勾選欄位」係指常用欄位以外之欄位;勾選常用欄位以外之欄位者,需依「衛生福利統計資料整合應用服務收費標準」收費。 |           |
| ■                                                                                                    |           |

### 衛生福利資料科學中心變更作業申請單

# 1-2-3-4-5-6-7

若已申請過特殊需求,此處會自動勾選

資料欄位需求之緣由或目的

若無·請自行新增。新增方式同新案

### 特殊需求申請(選填)

#### 申請下述特殊需求

✓ 需使用完整日期欄位(含年月日)。

需使用其他未列表檔案之欄位。

自行攜入需加密之資料中,包含完整生日欄位。

需重新攜入需加密資料。

#### 特殊需求-欄位

#### 衛生福利資料檔 (依「衛生福利統計資料整合應用服務收費標準」計費)

 Mealth-01 全民健保處方及治療明細檔\_門急診(已選取)

 總償位數: 51

 申請年數小計: 22

 申請欄位數小計: 5

 欄位序號
 欄位名稱
 Length
 欄位中文說明
 備註

 齋勾選FUNC\_DATE
 52
 FUNC\_DATE\_OLD
 0
 就醫日期

#### 新增非公開之隱藏欄位

Health-03 全民健保處方及治療明細檔\_藥局(已選取)

總欄位數:44 申請年數小計:4 申請欄位數小計:12

https://www.apre.mohw.gov.tw

....

#### 費用資訊

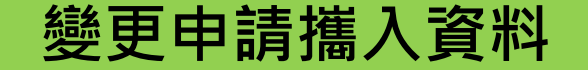

Ministry of Health and Welfare

詢 繳費資訊 統計結果攜出 獨立作業區操作預約 滿意度調查

### 衛生福利資料科學中心變更作業申請單

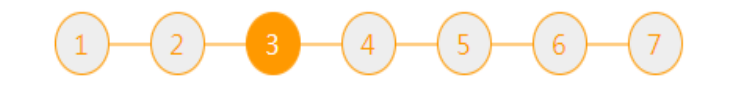

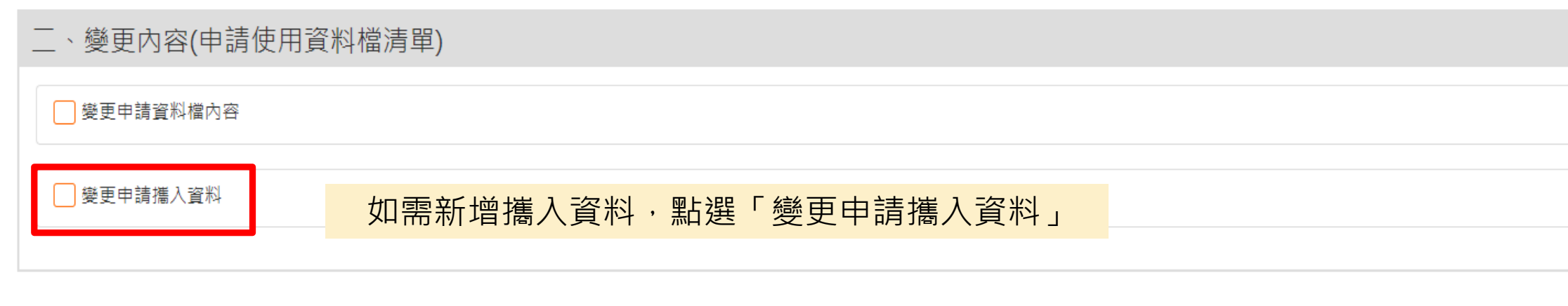

| 上一步 | 下一步 |
|-----|-----|
|     |     |

# 變更申請攜入資料

繳費資訊 統計結果攜出 獨立作業區操作預約 滿意度調查

....

,您好

33

| 日申請者提供分析對象檔案(抽樣檔無提供篩選)                                                                                                    |                                                                                                    |
|----------------------------------------------------------------------------------------------------|----------------------------------------------------------------------------------------------------|
| 註:申請者須檢附依人體研究法所設立之倫理審查委員會(Institutions Review Board<br>一併檢附IRB審查之文件(含申請書及計畫書等),並經本處審核通過,方提供所需資料<br>回申請案外,相關法律責任由申請案相關人員自行承擔。 | 1,以下簡稱IRB)認證單位之IRB證明,所屬單位未設IRB者,得檢附其他單位審查通過之IRB證明,以上皆須<br>4。申請案計畫名稱與其所檢附之IRB證明應相符,且不得有造假或過期等情形,若經查證屬實,除撤銷或退 |
| (一) 攜入資料主管單位(全銜)                                                                                                    |                                                                                                    |
| ※攜入資料主管單位 為必填欄位<br>(二)攜入資料檔(庫)名稱                                                                                             |                                                                                                    |
| ※攜入資料檔(庫)名稱 為必填欄位<br>(三)攜入資料筆數組估                                                                                             |                                                                                                    |
| ※攜入資料筆數 為必填欄位<br>總欄位數共計                                                                                                    |                                                                                                    |
| ※總欄位數 為必填欄位<br>攜入資料量                                                                                                    |                                                                                                    |
| 例如: 200.76KB, 1.2TB 等, 謹記附上單位。<br>※攜入資料量 為必填欄位<br>檔案格式                                                                       | 可點選新增攜入資料資訊,填寫多個攜入資                                                                                         |
| ○ excel ○ text ○ sas ○ 其它                                                                                                    | ■ 删除                                                                                                    |
|                                                                                                    | 立に 4巻 445 1) この 411 この 511                                                                                  |

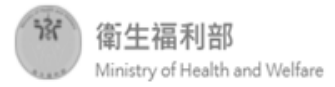

....

,您好 🔻

|                                                                                                    | í                               | 衛生福利資料和       | 科學中心      | 變更作業申           | ■請單         |              |         |                  |
|----------------------------------------------------------------------------------------------------|---------------------------------|---------------|-----------|-----------------|-------------|--------------|---------|------------------|
|                                                                                                    |                                 | 1-2-(         | 3)-4)(    | 5-6-(           | 7           |              |         |                  |
| 特殊需求申請(選填)                                                                                                    |                                 |               |           |                 |             |              |         |                  |
| <ul> <li>✓ 是 ○ 否,可跳過至下</li> <li>申請下述特殊需求</li> <li>✓ 需使用完整日期欄位(含:</li> <li>□ 需使用其他未列表檔案之:</li> <li>□ 自行獲入需加密之資料中</li> </ul> | 「一步驟<br>年月日)。<br>欄位。<br>,包含完整生日 | 欄位。           |           | <mark>ات</mark> | <u>適時</u> 黑 | 占選「費用資訊」,    | 確認此次申請所 | <mark>í</mark> 需 |
| 需重新攜入需加密資料。 特殊需求-欄位 衛生福利資料檔(依「衛生福                                                                                          | 利統計資料整合                         | 含應用服務收費標準」計費  | ŧ)        |                 |             |              |         |                  |
| Health-01 全民健保處方及<br>總欄位數: 51<br>申請年數小計: 22<br>申請欄位數小計: 5                                                                  | 及治療明細檔_門                        | 急診(已選取)       |           |                 |             |              |         |                  |
|                                                                                                    | 欄位序號                            | 欄位名稱          | Length    | 欄位中文說明          | 備註          | 資料欄位需求之緣由或目的 |         |                  |
| 需勾選FUNC_DATE                                                                                                    | 52                              | FUNC_DATE_OLD | 0         | 就醫日期            |             |              |         |                  |
|                                                                                                    |                                 | 箫             | 所增非公開之隱藏者 | 蜀位              |             |              |         |                  |
| Health-03 全民健保處方及                                                                                                    | 及治療明細檔_藥                        | 局(已選取)        |           |                 |             |              |         |                  |
| 總欄位數:44<br>申請年數小計:4<br>申請哪位數小計:12                                                                                          |                                 |               |           |                 |             |              |         |                  |

# 「費用資訊」展示範例

未異動

資料申請費用初估: 19800 元

資料申請費用初估:0元

♥貝啡咖灶貝.10000元

#### Health-04 全民健保處方及治療醫令明細檔\_門急診(已選取)

總欄位數: 22 申請年數小計: 7 申請欄位數小計: 3

費用估算明細

#### Health-01 全民健保處方及治療明細檔\_門急診(已選取)

總欄位數: 51 申請年數小計: 22 申請欄位數小計: 5

費用估算明細

#### Health-03 全民健保處方及治療明細檔\_藥局(已選取)

總欄位數: 44 申請年數小計: 4 申請欄位數小計: 12

費用估算明細

● 設備使用費: 100000 元

設備使用費 = 1000(計費標準) x 100(增加工作日數)

費用調

535

衛生福利部

....

٠

| 958               | 勾選FUNC_DATE                 | 52           | FUNC_DATE_OLD                | 0                                            | 就醫日期          |      |                     |
|-------------------|-----------------------------|--------------|------------------------------|----------------------------------------------|---------------|------|---------------------|
|                   |                             |              |                              |                                              |               |      |                     |
|                   |                             |              | 1                            | 新增非公開之隱藏相                                    | 開位            |      |                     |
| Health            | 1-03 全民健保處方                 | 及治療明細檔_藥周    | 局(已選取)                       |                                              |               |      |                     |
| 總欄位<br>申請年<br>申請欄 | 數: 44<br>數小計: 4<br>位數小計: 12 |              |                              |                                              |               |      |                     |
|                   | 欄位序號                        | 欄位名稱         | Length                       | 欄位中文語                                        | <b>说明 備</b> 語 | 主 資料 | 科欄位需求之緣由或目的         |
| $\checkmark$      | 45                          | FUNC_DATE_OL | .D 0                         | 就醫(處方                                        | )日期           | 分    | 析就醫月份不同對於outcome之影響 |
|                   | _                           | _            | 4                            | 5. 一般 10 10 10 10 10 10 10 10 10 10 10 10 10 | 图林            |      |                     |
|                   |                             |              | 4                            | 前相弁 ム則之間構1                                   | ×             |      |                     |
|                   |                             |              |                              |                                              |               |      |                     |
| 註:                | 计的相图调查工士                    | 新八朋厨子,詰扒     | 筑工作版中读和剧的主;                  | <sup>●调心,</sup> 之可兆3                         | 二中站,          |      |                     |
| 1. 符/沐侖           | 冰时相關側位不主                    | 劉公開顯不, 調水    | 第五步隊中請伯剛的主作<br>、 気気の一般であります。 | 首側1型,力り進1<br>コナ、ナナンタ=                        | 丁中詞。          |      |                     |

🕒 費用資訊

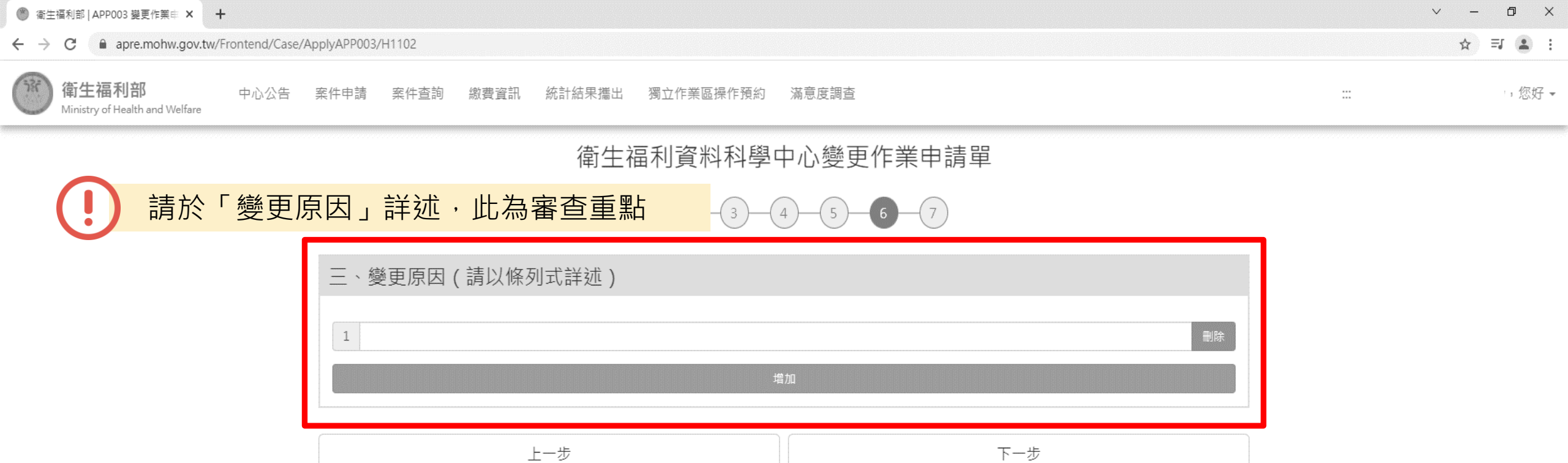

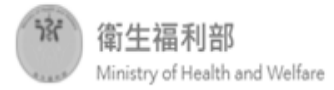

....

### 衛生福利資料科學中心變更作業申請單

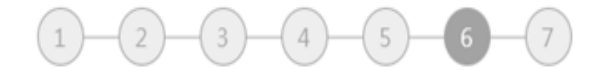

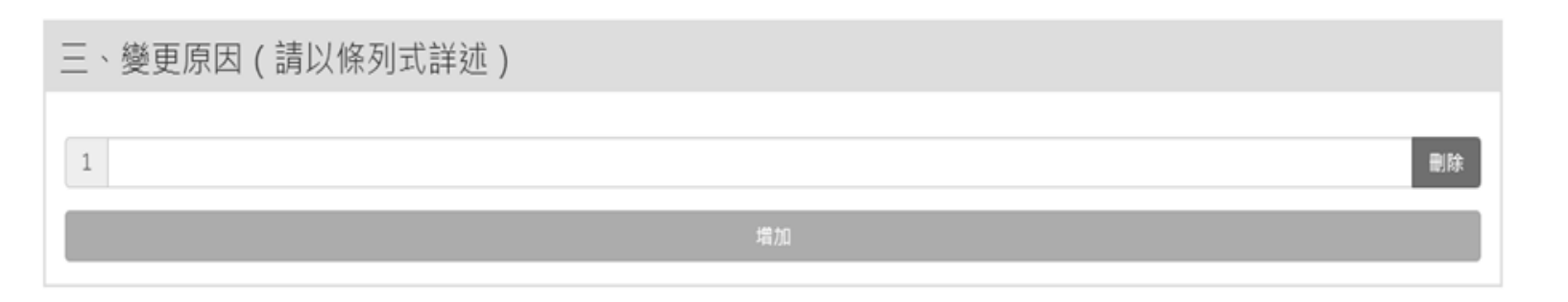

| 點選「下一步」 | 下一步 |
|---------|-----|
|         |     |

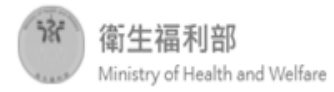

### 衛生福利資料科學中心變更作業申請單

## 1-2-3-4-5-6-7

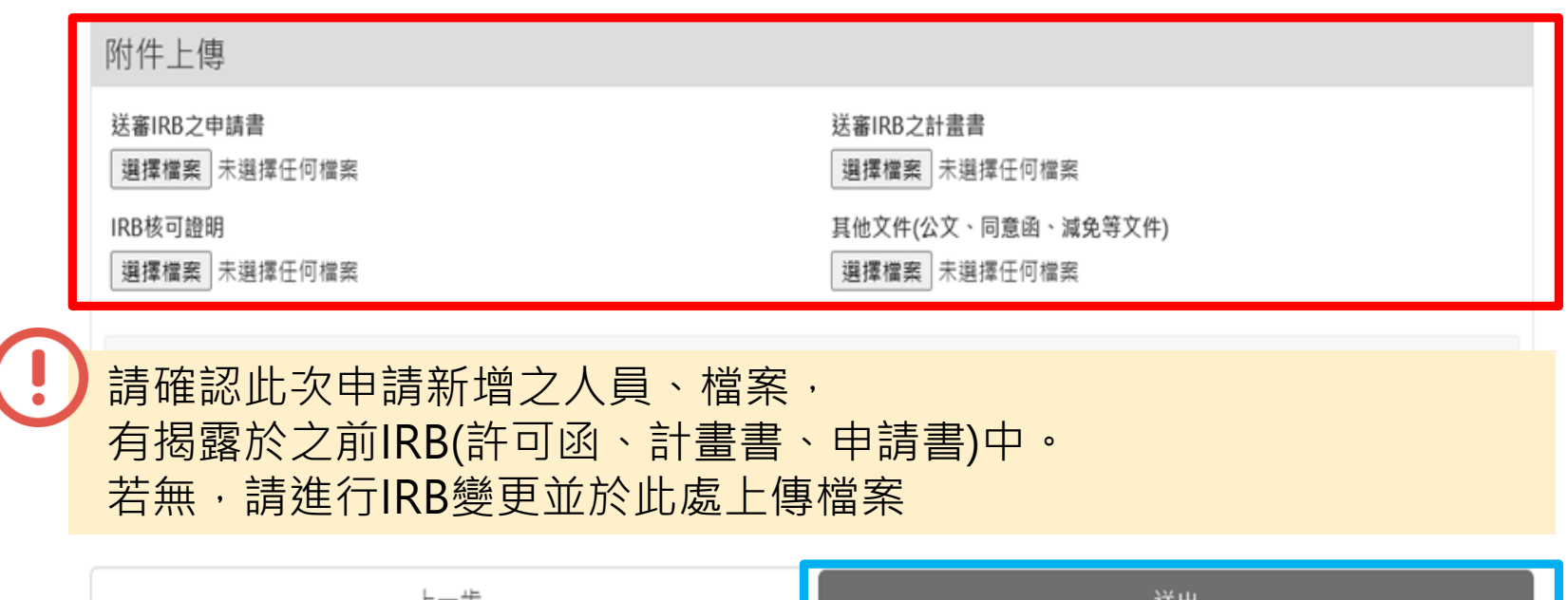

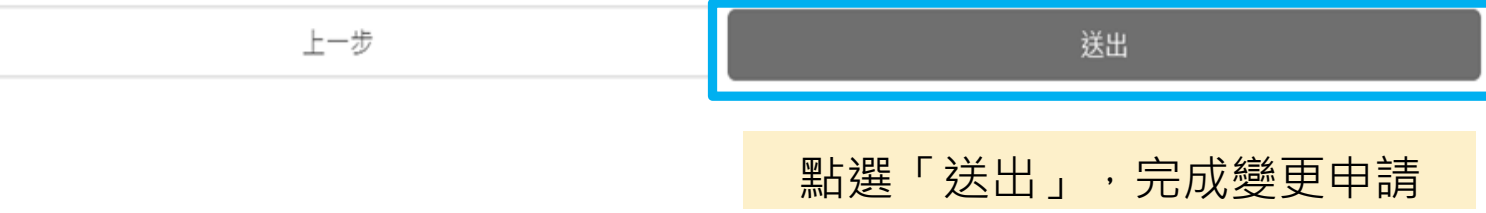

,您好 🕶

....

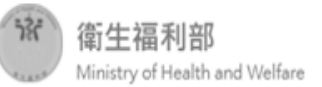

....

,您好 🕶

案件查詢

| 3 | 条件編號     | 案件類型 | 論文/計畫名稱     | 申請單位 | 案件到期時間     | 目前狀態 |      |
|---|----------|------|-------------|------|------------|------|------|
| ŀ | 1110215  | 新案申請 | 線上申請審核系統測試案 | 政府單位 | 2022-10-13 | 使用中  | 變更申請 |
| H | 110215-1 | 變更申請 | 線上申請審核系統測試案 | 政府單位 | 2022-10-13 | 初審   |      |

上一頁1下一頁

### 可於「案件查詢」查看是否申請成功

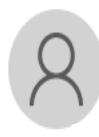

2021/10/14 (週四) 下午 05:47 衛生福利部衛生福利資料科學中心 衛生福利部衛生福利資料科學中心: 您的案件已受理。

收件者

親愛的申請者您好:

您的案件已受理,案件編號 H110215-1,謝謝。

\*\*提醒您:此信件地址由系統發送,請勿回信。\*\*

申請者信箱也會收到相關信件

 $\wedge$